## How to Pay Shark Swim Team Registration Fees Online

This user guide outlines how to pay for Shark Swim Team registration fees using the "**Make a Payment**" feature in Condo Control. The phone APP currently doesn't work properly, so please pay via PC/Mac using the <u>Condo Control website</u>.

You must have already subscribed to Condo Control(CC) via a "Welcome Letter" sent to you in an email in order for online payments to work.

If, for some reason, you didn't receive the "Welcome Letter," please send an email to <u>splasher@shadowbrook.org</u> with the following information, and a new Welcome letter will be sent to you promptly:

- Full Member Name
- Member Home Address
- email address for communications
- Optional Contact phone number

Please make sure your email filter is allowing emails from <a href="mailto:notify@condocontrolcentral.com">notify@condocontrolcentral.com</a> to pass through to your inbox.

Once you have subscribed to Condo Control, please follow the steps starting on the next page to pay for your Shark team registration fees.

## How to Pay Shark Swim Team Registration Fees Online

Condo Control fees are \$2 via Bank ACH and approximately 3% with a credit card.

1. Login to your Condo Control account.

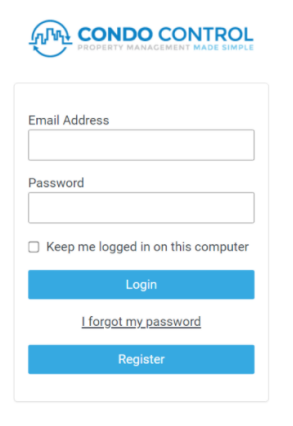

2. Select Make a Payment from the main menu.

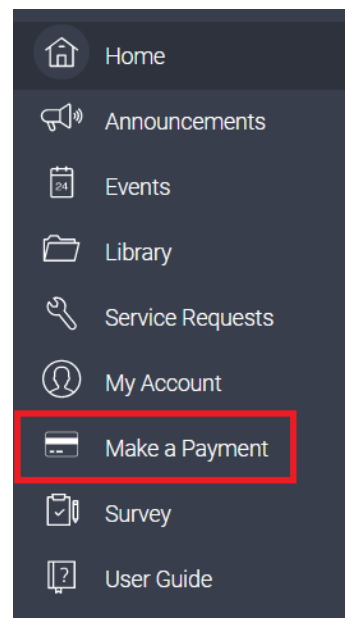

3. From the payments page, click Make a Payment.

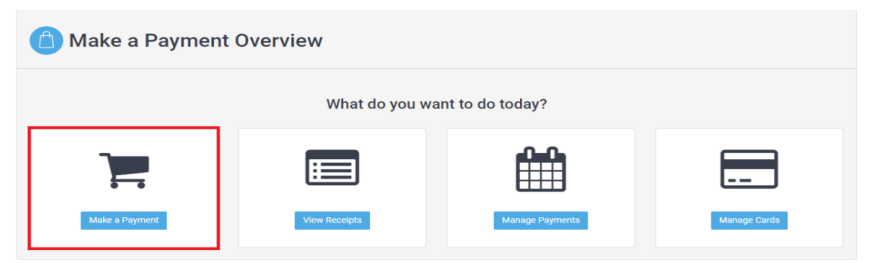

4. Fill out the "Make a Payment" form as follows

| Aake a Payment         |                            |
|------------------------|----------------------------|
| Payment Details        | Review & Save Confirmation |
| I want to pay for:     | Two Shark Swimmers         |
| Reference / Invoice #: | 6720 Boulder Creek Dr      |
| Amount:                | 535.00                     |
| Service Fee:           | 2                          |
| Type Of Payment:       | One Time Payment           |
| Payment Type           | Bank Transfer              |
| Requestor Comment:     | Jane Doe, John Doe         |
| Cancel                 | Next                       |

- a. Select "One Shark Swimmer", "Two Shark Swimmers", or "Three or More Shark Swimmers" from the "I want to pay for" drop-down menu.
- b. In "**Reference / Invoice#**" enter your home street number and street name only. For example, 6720 Boulder Creek Dr.
- c. The amount should be automatically pre-filled based on the number of swimmers you are registering (1=\$300, 2=\$535, 3+=\$770). The service fee is automatically calculated based on the amount field.
- d. The "Type of Payment" section will default to "One Time Payment".
- e. Select "Payment Type" as "Bank Transfer" or "Credit Card"
  - i. Bank Transfer will incur a \$2 fee
  - ii. Credit Card will incur a 3% fee
- f. In the "**Requestor Comment**" field, write in the <u>full names of the children</u> you are registering.
- g. Once completed, click Next.

5. Review the payment details. The final amount is listed in the "Total" row. If you are satisfied with the payment details, **select Confirm and Pay**.

| Payment Details       | Review & Save                 | Confirmation |
|-----------------------|-------------------------------|--------------|
| want to pay for       | Two Shark Swimmers            |              |
| eference / Invoice #: | 6720 Boulder Creek Dr         |              |
| Amount:               | \$535.00                      |              |
| Service Fee:          | \$0.50                        |              |
| Zego fee:             | \$1.50                        |              |
| Total (USD):          | \$537.00                      |              |
| Type Of Payment:      | One Time Payment              |              |
| Requestor Comment:    | Jane Doe, John Doe            |              |
| Order On Behalf Of:   | Ilsever, Sibel Mrs. (1BH6720) |              |

- 6. If you wish, you can download your receipt as follows:
  - a. Select Make a Payment from the main menu. (same as step 2 above)
  - b. From the payments page, click View Receipts.
  - c. Select the payment you wish to get a receipt for.
  - d. Click on the Details button.
  - e. Click on the Download Receipt button.